# Pagamenti PagoPa

Dal 01/03/2021 la modalità di pagamento PagoPA è lo strumento da utilizzare per i pagamenti verso la Pubblica Amministrazione.

Accedere al sito del Comune alla sezione pagamenti on line e poi cliccare su "PagoPA"

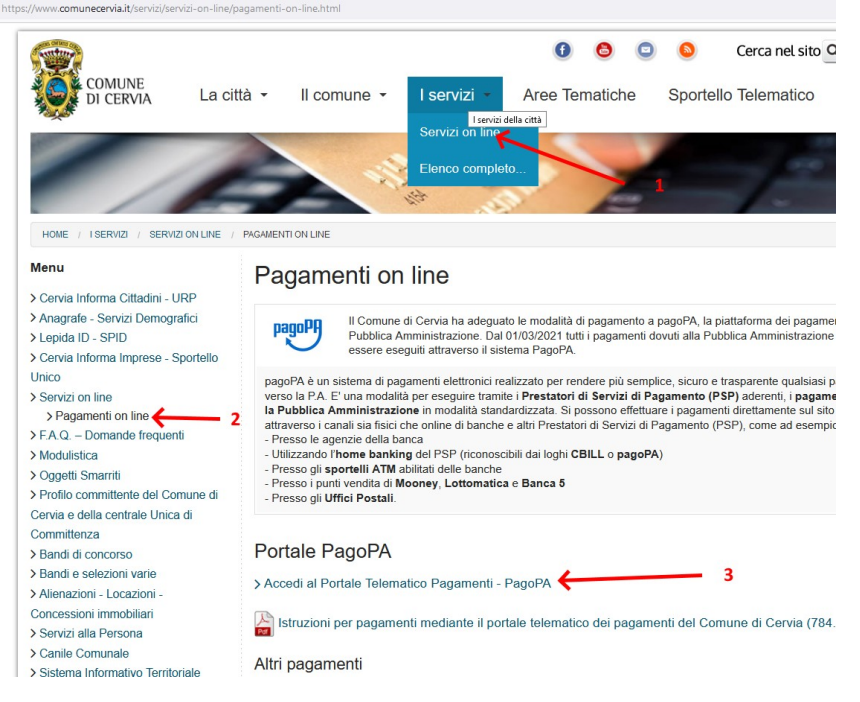

(E' possibile eventualmente andare direttamente nel portale dei pagamenti all'indirizzo : <u>https://portale-cervia.entranext.it/</u>)

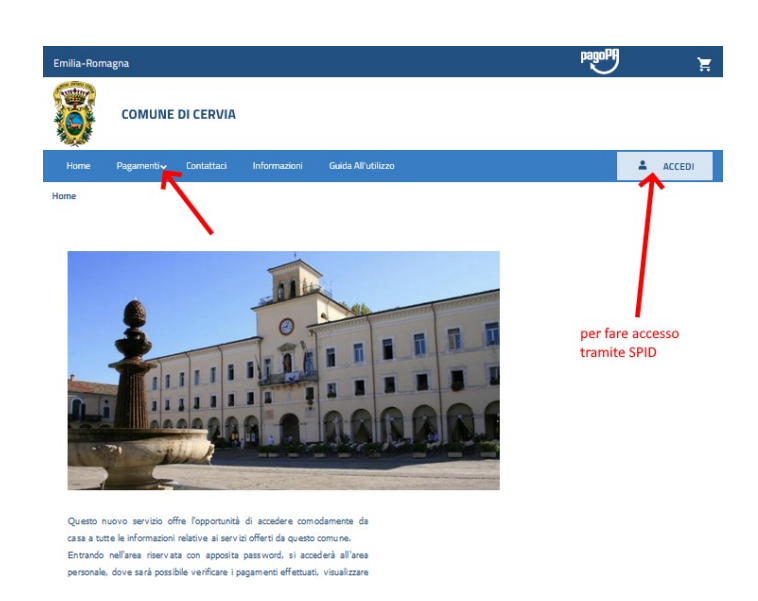

#### Nota Bene:

Per effettuare pagamenti non è obbligatorio fare l'accesso con il proprio utente (utente SPID). Si consiglia comunque di fare l'accesso con SPID perché in questo caso non occorrerà inserire i propri dati anagrafici quando si fa il pagamento.

#### Accedere con il proprio utente SPID. (opzionale)

Fare click sul pulsante ACCEDI presente in alto sulla destra

Cliccare sul menu **Pagamenti** e selezionare una delle seguenti voci di menu:

## 1. Fascicolo al cittadino (solo se si è fatto accesso con SPID)

Se ti sei autenticato con SPID, il sistema sa esattamente chi sei. Puoi quindi consultare in qualunque momento il tuo Fascicolo al Cittadino, nel quale troverai tutti i documenti di pagamento (avvisi, note di credito, solleciti, ingiunzioni, contributi erogati...) emessi dal Comune nei tuoi confronti. Questi documenti sono disponibili sia in formato PDF (e quindi scaricabili e ristampabili) che come maschere del portale. Puoi trovare tutte le tue posizioni debitorie: a fianco di ognuna di esse è presente un pulsante con l'icona del carrello: premendo quel pulsante inserisci la posizione debitoria nel carrello.

#### 2. Pagamento da Codice Avviso

Se il Comune di ha inviato un documento di pagamento con un importo già calcolato, puoi utilizzare il codice avviso che troverai in tale documento e procedere al pagamento on-line

#### 3. Pagamento spontaneo

Se decidi di effettuare un pagamento senza che il Comune abbia emesso un avviso di pagamento puoi utilizzare questo metodo. I pagamenti spontanei permettono di effettuare versamenti direttamente al Comune per determinati servizi attivabili su richiesta dei cittadini stessi (es. diritti di segreteria per CILA).

Pagamento da Codice Avviso

Se utilizzi questa funzionalità, hai ricevuto dal Comune di Cervia un avviso di pagamento del tipo:

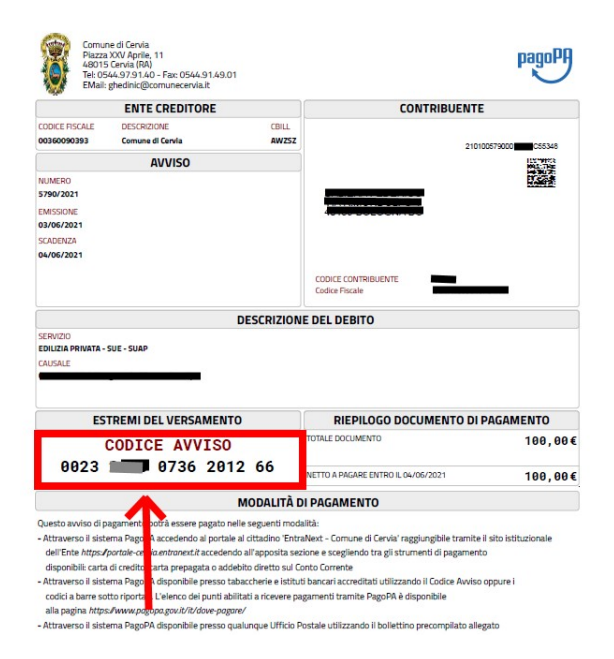

Devi copiare il codice avviso che è formato da 18 numeri.

Accedi al menu "Pagamenti" → "Pagamento Da Codice Avviso"

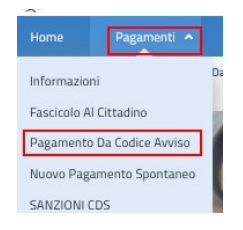

Inserire il codice avviso che è riportato nel documento ricevuto dal Comune:

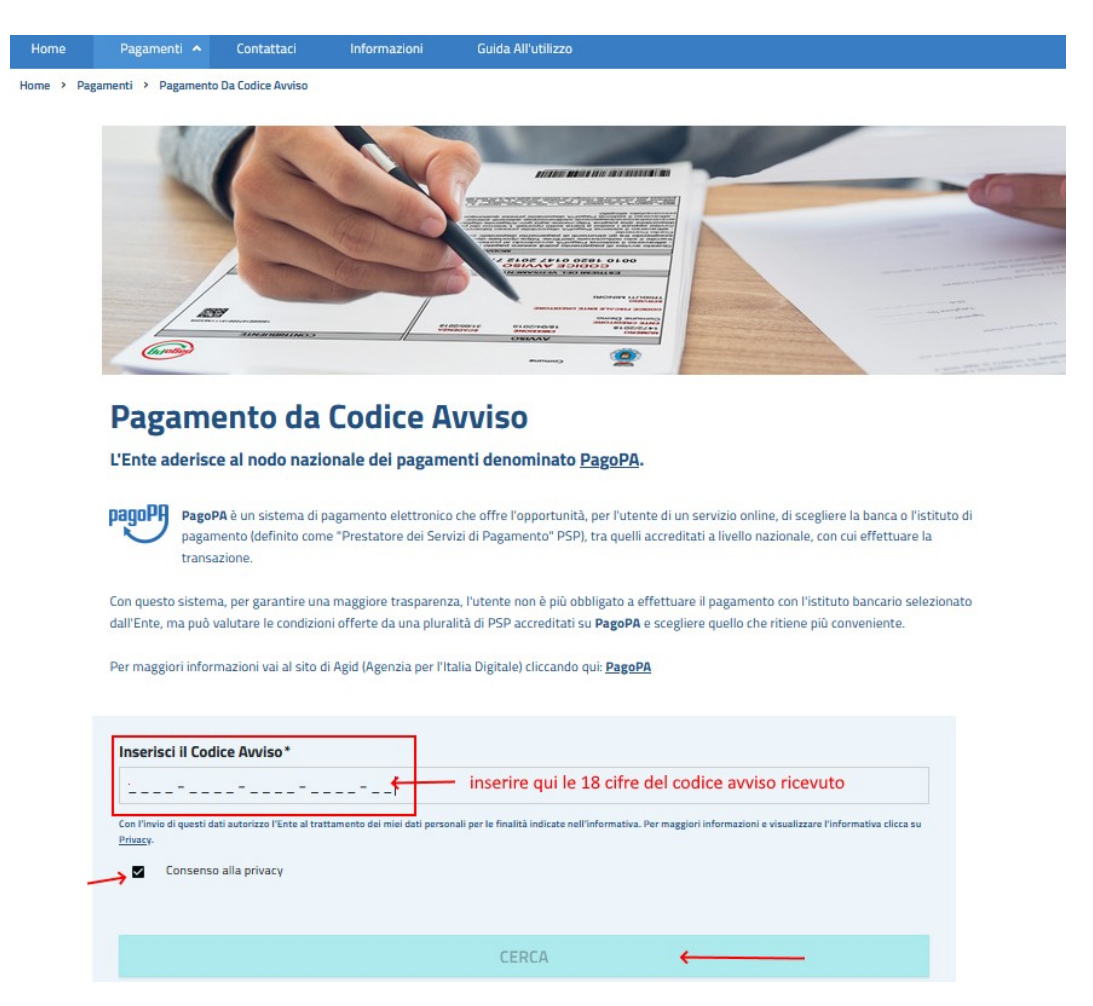

Cliccare sulla casellina per dare il consenso alla privacy.

Cliccare sul pulsante CERCA.

A questo punto il sistema mostrerà i dati dell'avviso di pagamento.

Fare click sul pulsante "PAGA SUBITO" per procedere al pagamento.

A questo punto si viene dirottati sulla piattaforma pagoPA dove si potrà fare il pagamento on-line.

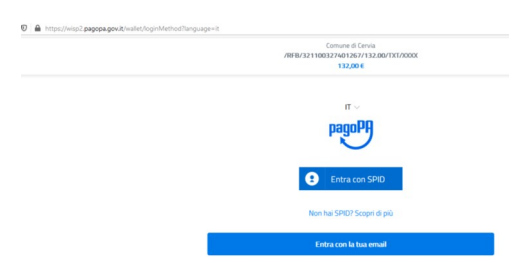

Qui non si opera più sul sito dell'ente ma sulla piattaforma nazionale PagoPa che richiede una nuova autenticazione. Si consiglia di effettuarla con SPID in modo da non dover reinserire nuovamente informazioni e permettere un pagamento più veloce.

# **Pagamento Spontaneo**

Ci sono due tipi di pagamento spontaneo:

- 1. pagamento di un servizio che ha un importo fisso predeterminato (es. Diritti di segreteria per CILA)
- 2. pagamento di un servizio ad importo variabile (es. Oneri di urbanizzazione).

In entrambi i casi il contribuente sceglie che tipo di servizio vuole pagare mentre solo nel secondo caso inserisce anche l'importo da pagare.

Accedi al menu "Pagamenti" → "Nuovo Pagamento Spontaneo"

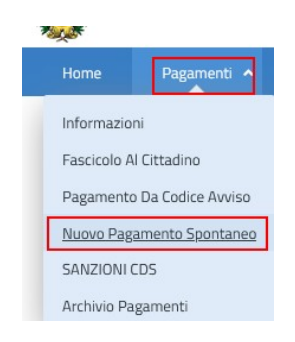

Scegli il servizio per il quale vuoi effettuare il pagamento (es. "EPRI : Edilizia Privata – Sue - Suap")

|            |                   | Contattaci       |                   | Guida All'utilizzo   |                               |
|------------|-------------------|------------------|-------------------|----------------------|-------------------------------|
| Home > Pag | gamenti > Pagamen | ti Spontanei     |                   |                      |                               |
|            |                   |                  |                   |                      |                               |
|            | Pagam             | enti Spo         | ontanei           |                      |                               |
|            | Servizi per i d   | uali è possibile | e effettuare un p | agamento             |                               |
|            |                   |                  |                   |                      |                               |
|            |                   |                  |                   |                      |                               |
|            | CINFO             |                  |                   | DEM                  | EPRI                          |
|            | CERVIA INFORMA    | - SOSTA          |                   | SERVIZI DEMOGRAFICI  | EDILIZIA PRIVATA - SUE - SUAP |
|            | 0                 |                  |                   | 0                    | 0                             |
|            |                   |                  |                   |                      |                               |
|            | PERS              |                  |                   | TRO3                 |                               |
|            | SERVIZIO RISORSE  | UMANE            |                   | IMPOSTA DI SOGGIORNO |                               |
|            | 0                 |                  |                   | •                    |                               |
|            |                   |                  |                   |                      |                               |

Scegli il sottoservizio desiderato (es. Contributi concessori, Diritti di Segreteria, ..)

| Nuovo Pagamento Spontaneo<br>edilizia privata - sue - suap |
|------------------------------------------------------------|
| Seleziona le voci di costo da pagare                       |
| 1 Dati Generali                                            |
| VOCI DI COSTO                                              |
| Sottoservizio*                                             |
| DIRITTI DI SEGRETERIA                                      |
| CONTRIBUTI CONCESSORI                                      |
| DIRITTI DI SEGRETERIA                                      |

Poi scegli la Voce di costo relativa al sottoservizio selezionato (es. Permesso di costruire, CILA, ...)

| Nuovo Pagamento Spontaneo<br>Edilizia privata - sue - suap |                          |                          |
|------------------------------------------------------------|--------------------------|--------------------------|
| Seleziona le voci di costo da pagare                       |                          |                          |
| 1 Dati Generali                                            |                          |                          |
| VOCI DI COSTO                                              |                          |                          |
| Sottoservizio*                                             |                          |                          |
| DIRITTI DI SEGRETERIA                                      |                          | ~                        |
| Voce Di Costo*                                             | Quantità* Costo Unitario | Importo*                 |
| PERMESSO DI COSTRUIRE                                      | 1 0 5160                 | 516 0                    |
| G AGGIUNGI NUOVA VOCE DI COSTO                             | I                        |                          |
|                                                            |                          | TOTALE IMPORTO: 516.00 € |

Se si tratta di un pagamento di una voce di costo con importo fisso (es. Permesso di costruire), il sistema riporta già il costo unitario e l'utente può eventualmente variare la quantità.

Se invece si tratta di un pagamento di una voce di costo con importo variabile (es. Oneri di Urbanizzazione primaria), il sistema chiede all'utente di inserire l'importo.

| VOCI DI CO STO                        |          |
|---------------------------------------|----------|
| Sottoservizio*                        |          |
| CONTRIBUTI CONCESSORI                 | ~        |
| Voce Di Costo*                        | Importo* |
|                                       |          |
| ONERI DI URBANIZZAZIONE PRIMARIA (U1) |          |

Eventualmente facendo click su "Aggiungi nuova voce di costo" è possibile inserire una nuova voce di costo per pagare con un solo pagamento più cose.

Nella parte in basso della finestra occorre poi compilare il campo "Note" per dare indicazioni all'ente sul motivo per cui si sta facendo il pagamento: ad esempio se si tratta di un pagamento di diritti di segreteria per un permesso di costruire occorre indicare il proprietario dell'immobile da costruire e l'indirizzo.

| GENERALE                   |                     |                            |
|----------------------------|---------------------|----------------------------|
| Causale Versamento*        |                     |                            |
| ONERI DI URBANIZZAZIO      | ONE PRIMARIA (U1)   |                            |
| Note                       |                     |                            |
| Per Mario Rossi, costuzion | ne in Viale Roma 33 | inserire no<br>per fare ca |
|                            | N                   | per cosa<br>si sta pagar   |
|                            |                     | or or a page               |

Clicca poi sul pulsante AVANTI.

A questo punto, se hai fatto l'accesso senza autenticarti con SPID, occorre fornire al sistema tutti i riferimenti del contribuente (codice fiscale, cognome, nome, dati della residenza, e-mail).

Clicca poi sul pulsante AVANTI.

Il sistema a questo punto riepiloga i dati

| DATTAGAMENTO                          |              |                        |
|---------------------------------------|--------------|------------------------|
| Codice Fiscale                        |              |                        |
| Nominativo                            |              |                        |
|                                       |              |                        |
| Residenza                             |              |                        |
| Servizio                              |              |                        |
| EDILIZIA PRIVATA - SUE - SUAP         |              |                        |
| Sottoservizio                         |              |                        |
| CONTRIBUTI CONCESSORI                 |              |                        |
| DETTAGLI PAGAMENTO                    |              |                        |
| VOCE DI COSTO                         | QUANTITÀ     | IMPORTO                |
| ONERI DI URBANIZZAZIONE PRIMARIA (U1) | 1            | 200.00                 |
| TOTALE                                |              | 200.00                 |
| PER PAGARE SUBITO ON-LINE             | PER STAMPARE | E PAGARE POI (es. alle |

A questo punto è possibile intraprendere due strade diverse:

- 1. Cliccando su "INSERISCI NEL CARRELLO" si avvia l'iter per potere fare il pagamento on-line
- 2. Cliccando su "PAGA PIU' TARDI" è possibile stampare un bollettino da utilizzare per fare il pagamento successivamente ad esempio presso le Poste o tabaccai.

# Caso 1: INSERISCI NEL CARRELLO

A questo punto il sistema il sistema mostra il carrello con tutte le voci che hai scelto di pagare.

| 💼 RIMUOVI TU1 | по                                  |        |      |                                          |         |
|---------------|-------------------------------------|--------|------|------------------------------------------|---------|
| NOMINATIVO    | T IPO DOCUMENTO                     | NUMERO | RATA | CAUSALE VERSAMENTO                       | IMPORTO |
|               | Spontaneo da posizione<br>debitoria | 283    | N/D  | TASSA DI CONCORSO                        | 8.00€   |
|               | Spontaneo da posizione<br>debitoria | 299    | N/D  | oneri di Urbanizzazione<br>Primaria (U1) | 200.00€ |
|               |                                     |        |      | TOTALE                                   | 208.00€ |

Conferma i dati della persona Versante avendo cura di inserire una mail valida.

Cliccare su PAGA.

A questo punto si viene dirottati sulla piattaforma pagoPA dove si potrà fare il pagamento on-line.

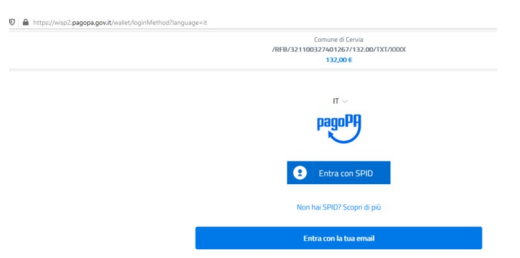

Qui non si opera più sul sito dell'ente ma sulla piattaforma nazionale PagoPa che richiede una nuova autenticazione. Si consiglia di effettuarla con SPID in modo da non dover reinserire nuovamente informazioni e permettere un pagamento più veloce.

------

### Caso 2: PAGA PIU' TARDI

A questo punto il sistema genera un file PDF che contiene il codice avviso

Questo avviso di pagamento è pagabile:

• attraverso il sistema PagoPA del portale al cittadino "EntraNext - COMUNE DI CERVIA" scegliendo tra gli strumenti di pagamento disponibili: carta di credito, carta prepagata, o addebito diretto sul Conto Corrente;

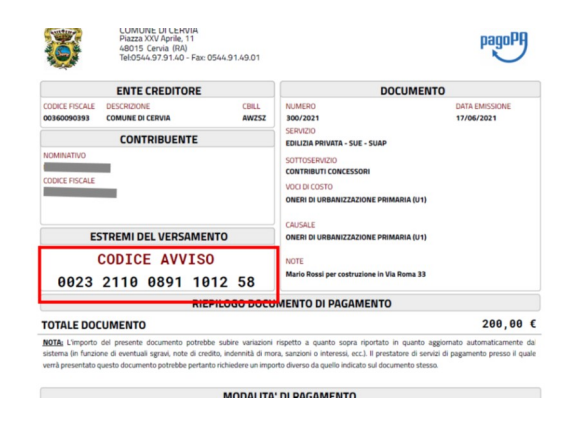

• attraverso il sistema PagoPA disponibile presso tabaccherie e istituti bancari accreditati

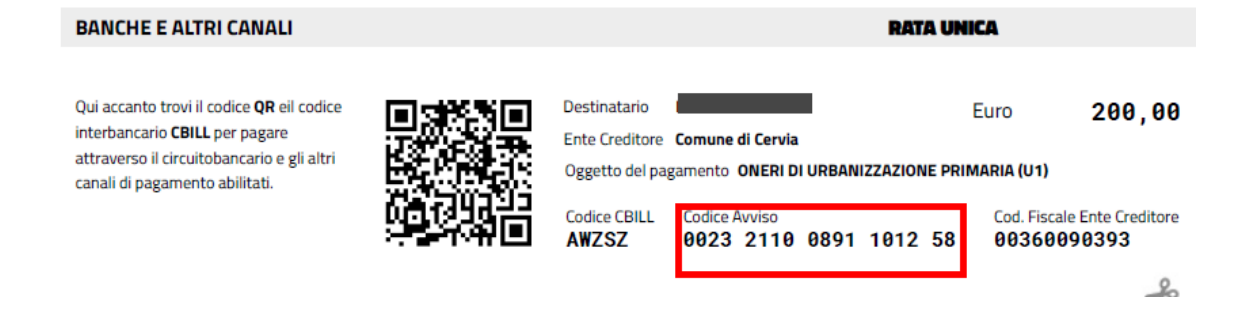

• attraverso il sistema PagoPA disponibile presso qualunque Ufficio Postale utilizzando il bollettino precompilato

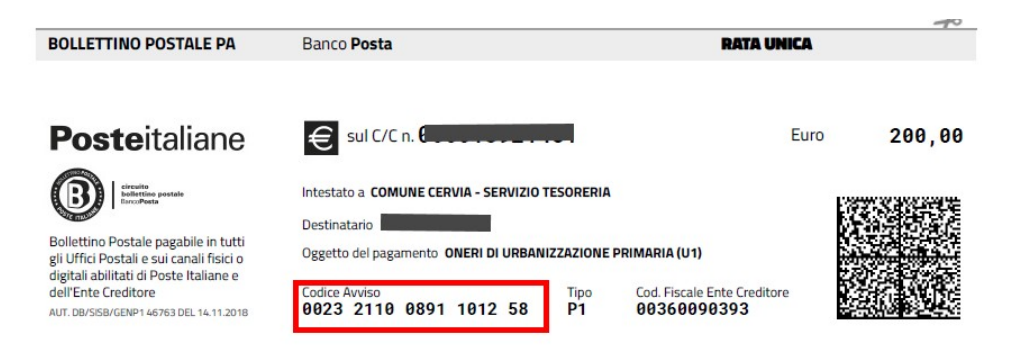